## Instruktion för att ansluta laddstation "Lillekärr Södra 180" i din mobilapp

Beskrivningen är gjord mot iPhone och App Store.

Använder du Android så gör du motsvarande anslutning mot Google PlayStore.

1. I din iPhone går du till App Store och söker appen "Cloudcharge"

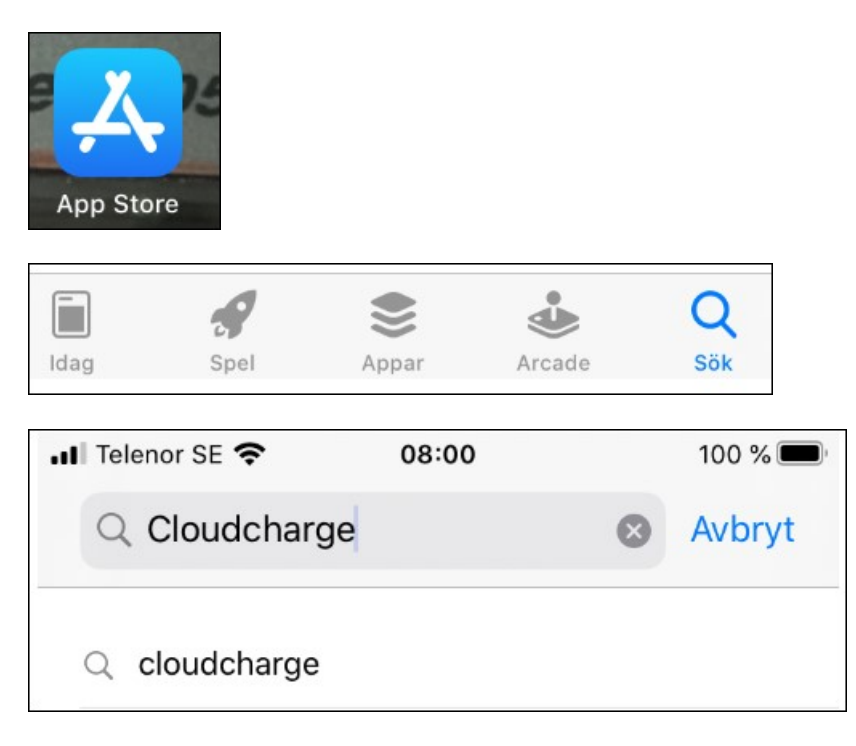

## 2. Ladda ned appen Cloudcharge.

I nedan bild står det "ÖPPNA", då appen redan är hämtad i denna telefon. Är den inte hämtad, så står det HÄMTA. (Klicka då på HÄMTA, och sedan på Installera)

Ev behöver du logga in med lösenordet för ditt AppleID.

När appen är hämtad klickar du på "ÖPPNA", eller klickar på Iconen på mobilens skrivbord.

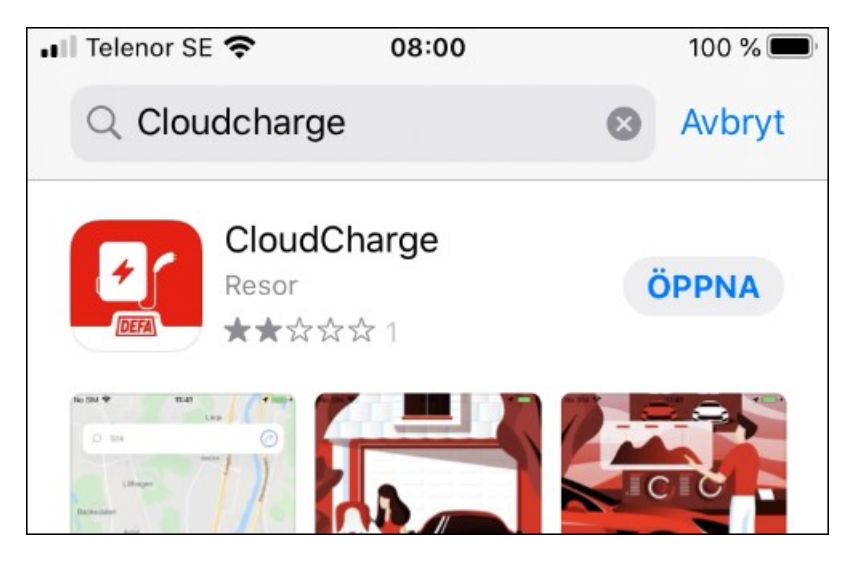

Denna symbol ligger på ditt skrivbord.

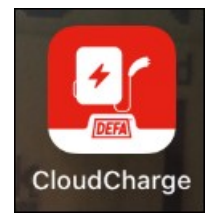

3. När du öppnar appen första gången så får du frågan om "Cloudcharge får använda din platsinformation", svaret bestämmer du själv, men "Tillåt medan appen används" är ett vanligt svar. (Ibland kan du bara välja mellan Tillåt Inte eller Tillåt)

Du får också frågan om att Verifiera och bekäfta din identitet genom att knappa in ditt mobilnummer. Om du väljer att titta runt i appen först så kommer frågan när du startar appen nästa gång. <u>Du måste verifiera dig för att kunna använda appen</u>.

| Välkommen!                                                                                                    | ×       |
|----------------------------------------------------------------------------------------------------|---------|
| Verifiera dig för att få tillgång till<br>alla funktioner i Cloudcharge eller<br>börja titta runt i appen direkt. |         |
| Verifiera                                                                                                    |         |
| <u>Utforska</u>                                                                                                   |         |
| 2                                                                                                    |         |
| Hitta laddare Info                                                                                                |         |
| För att få tillgång till alla funktioner<br>måste du verifiera dig.<br>Verifiera                                  | i appen |
| Hitta laddare                                                                                                    | Info    |

4. Knappa in ditt mobilnummer, klicka Klar. Du behöver också "Acceptera villkoren" för att

gå vidare. När du accepterat villkoren kommer du att få ett SMS me den kod.

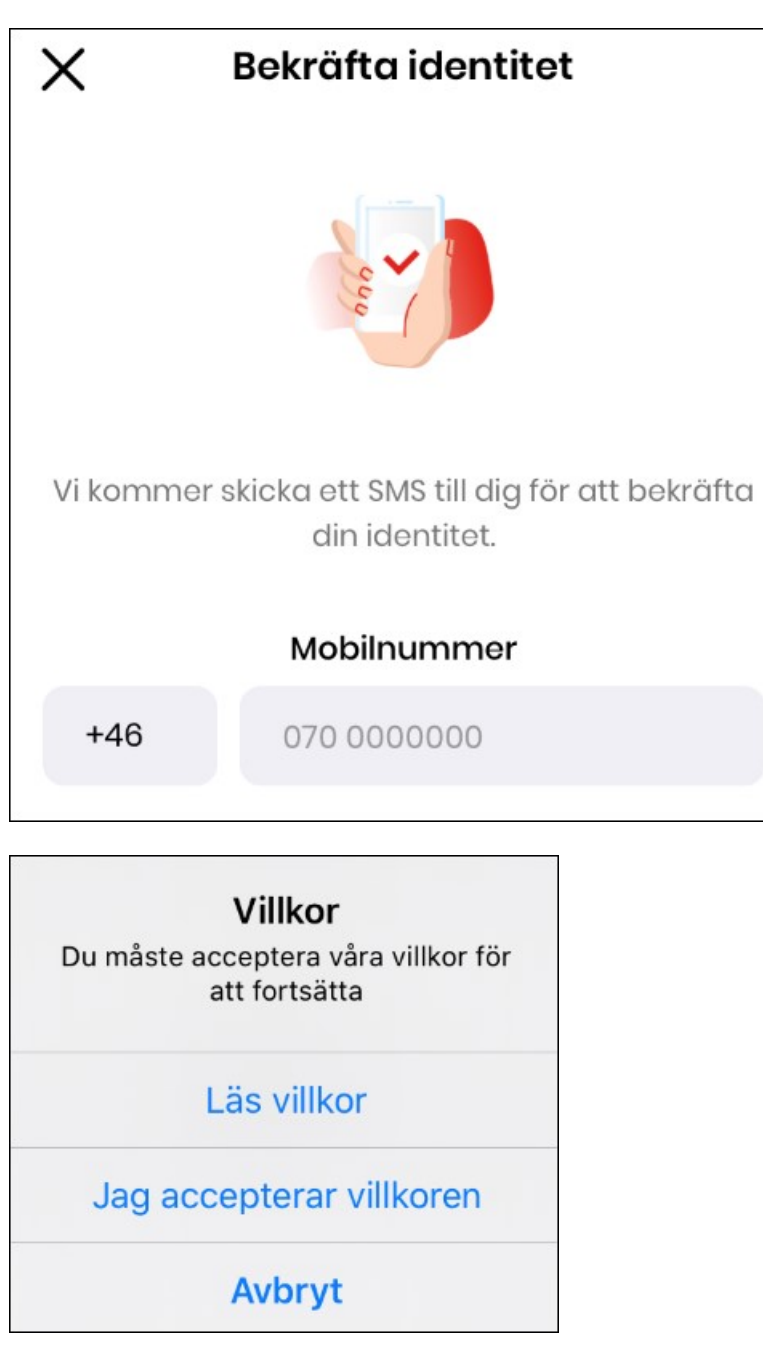

5. När du fått ett SMS med en kod så knappar du in koden i rutan.

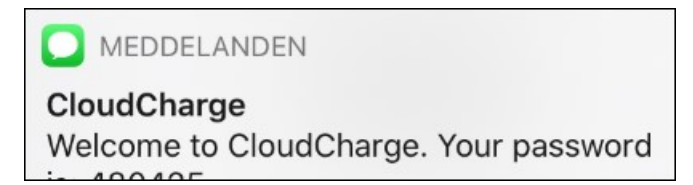

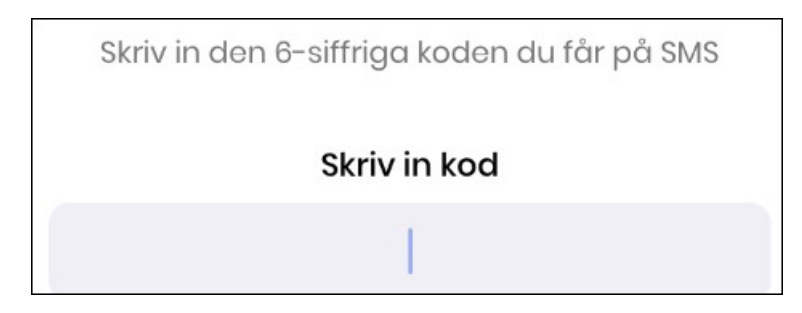

6. Du får frågan om du vill dela din position. Svara det du anser du vill göra.

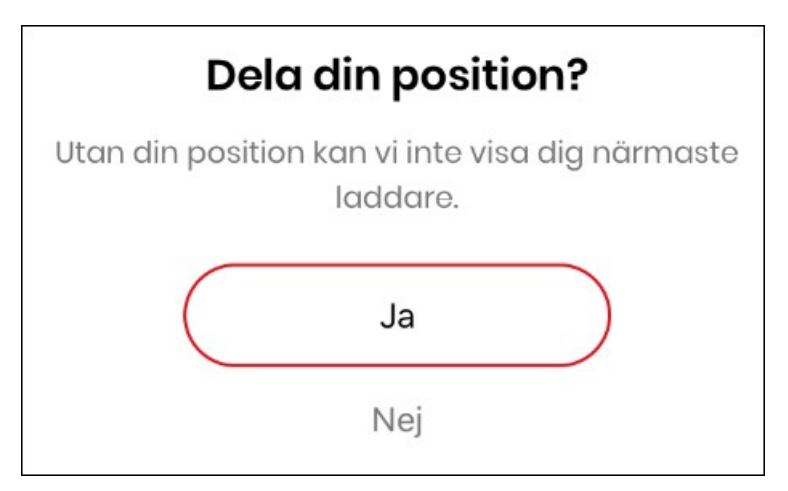

7. Du får frågan om du vill tillåta Notifireringar. Svara det du anser du vill göra.

| Tillå                              | ıt notifierin                           | gar                                      |
|------------------------------------|-----------------------------------------|------------------------------------------|
| Om du ger oss ti<br>information om | llåtelse till detto<br>att din laddning | ı kan vi skicka ut<br>9 blivit avbruten. |
|                                    | Ja                                      | $\supset$                                |
|                                    | Nej                                     |                                          |

8. Klicka "**Börja använda appen**", så fyller du i resten sen.

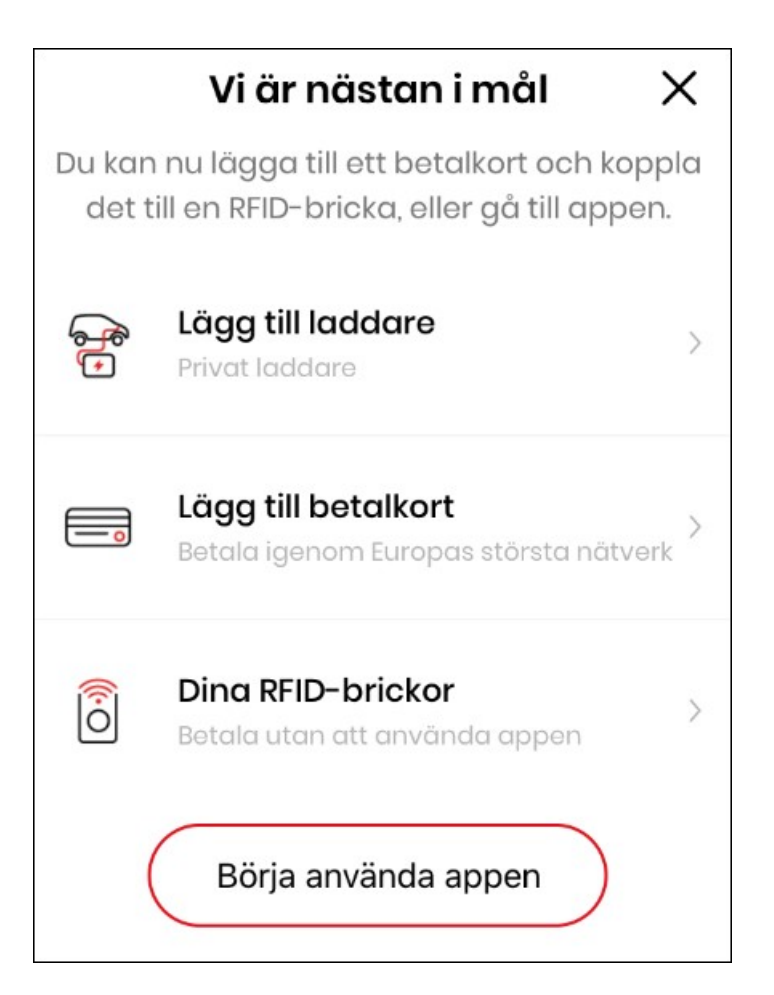

9. Nu har du 3st Iconer längst ned. Klicka på "Mina laddare"

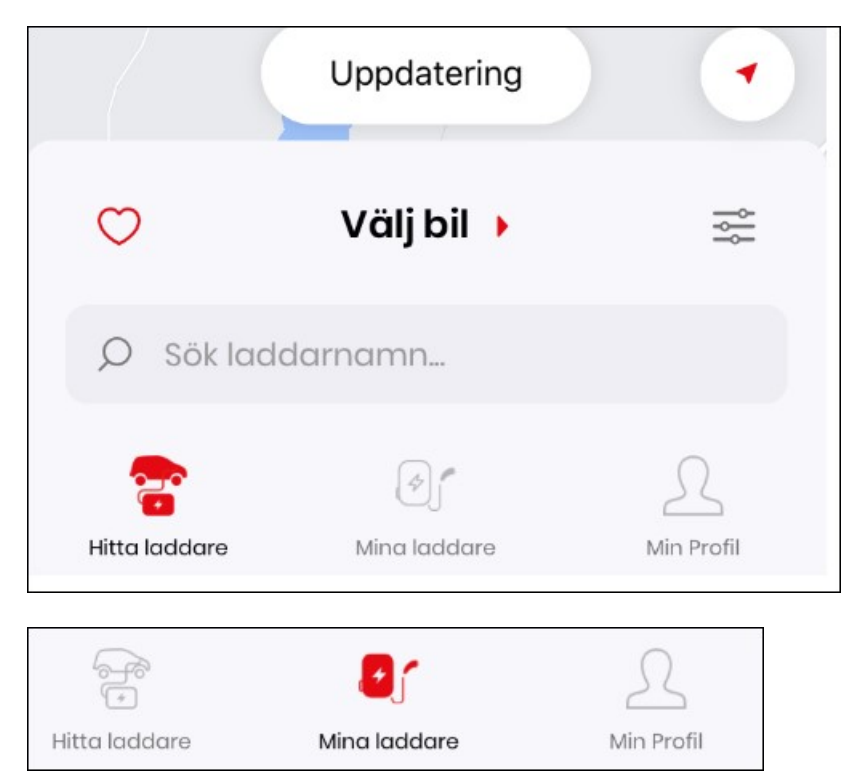

10. Klicka på gröna Plustecknet för att lägga till en laddare.

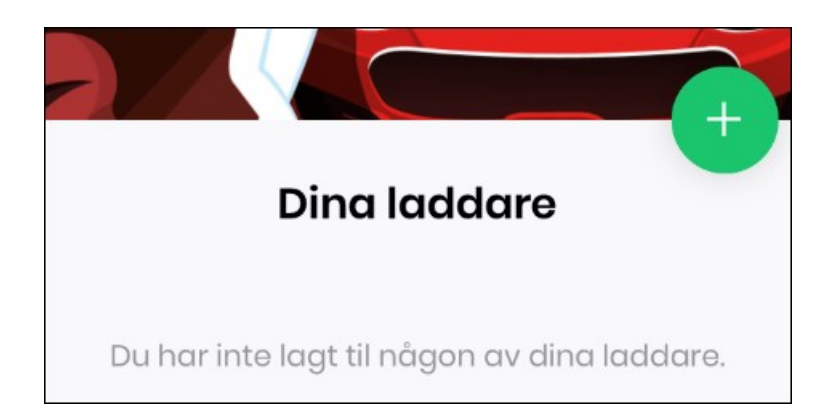

 Skriv in laddarens nummer. ( I detta fall lika101 eller lika102). Klicka OK Man kan även använda QR-kod om det står på laddstationen.
Laddstationen har 2st uttag som heter lika101 & lika102.
Tillgång till uttagen styrs av administratören, så det räcker att ansöka till ett uttag.

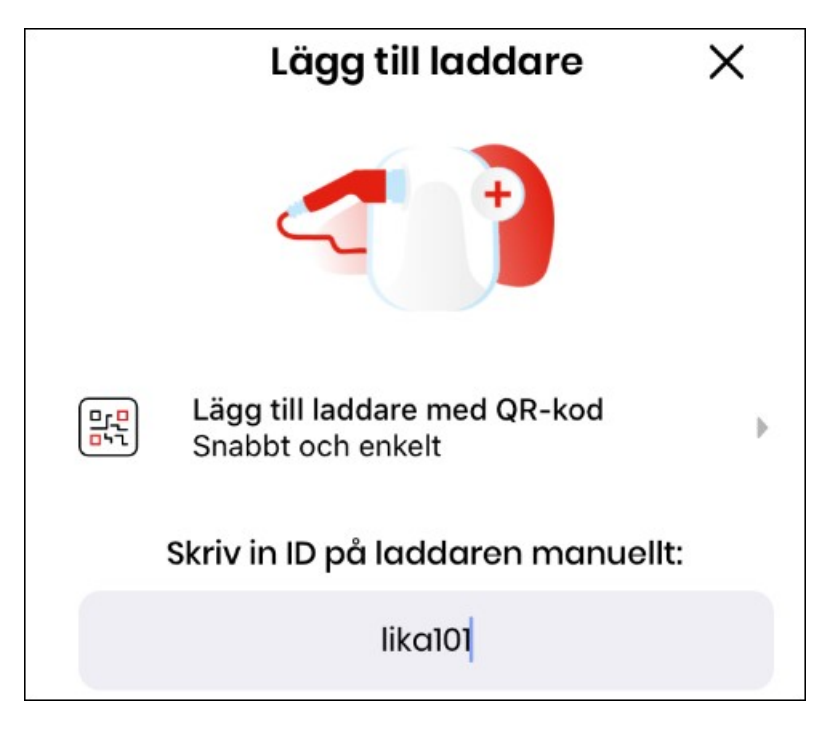

12. När du hittat laddaren kan du ge den ett namn eller trycka nästa direkt.

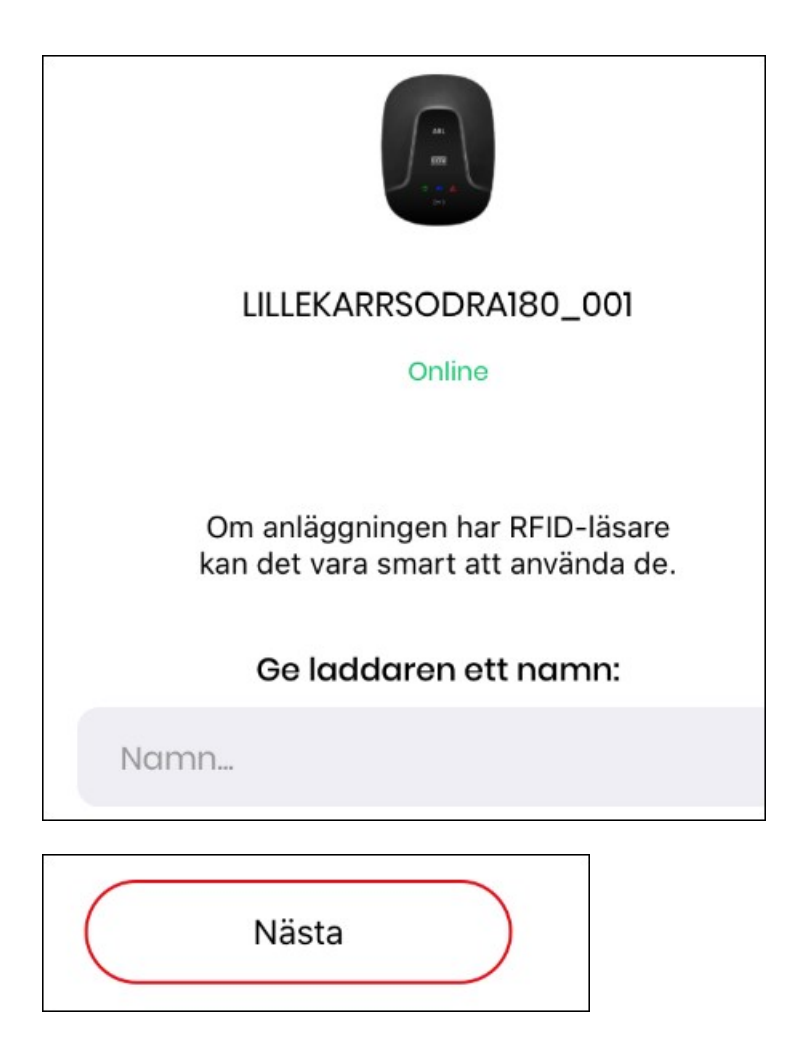

13. För att be om tillgång måste du fylla i dina personuppgifter och Acceptera villkoren.

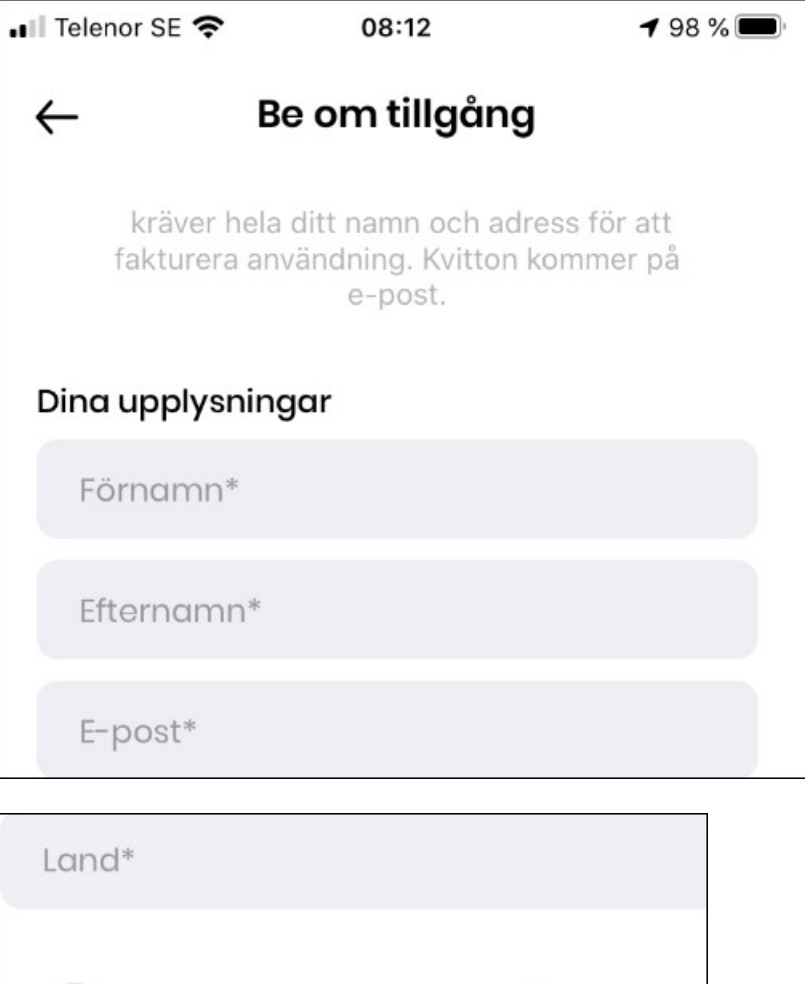

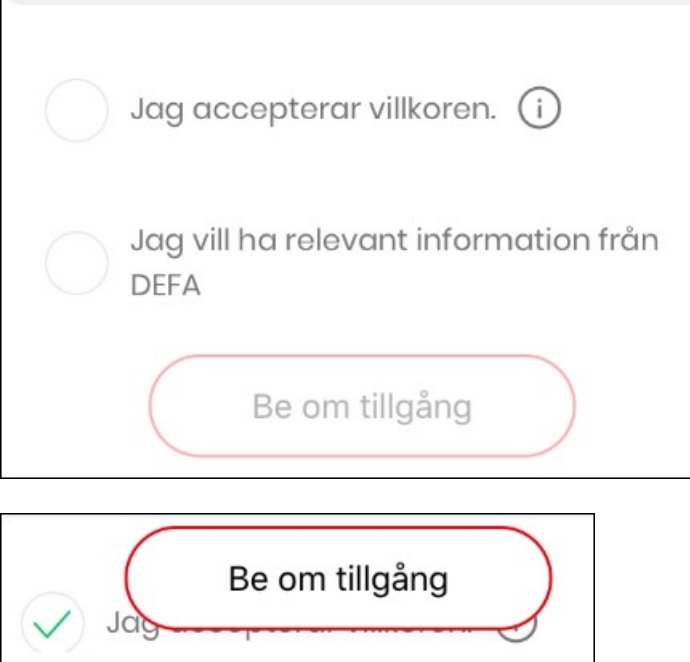

14. Fyll även i dina **betalkortsuppgifter** som behövs om du ska kunna använda laddaren.

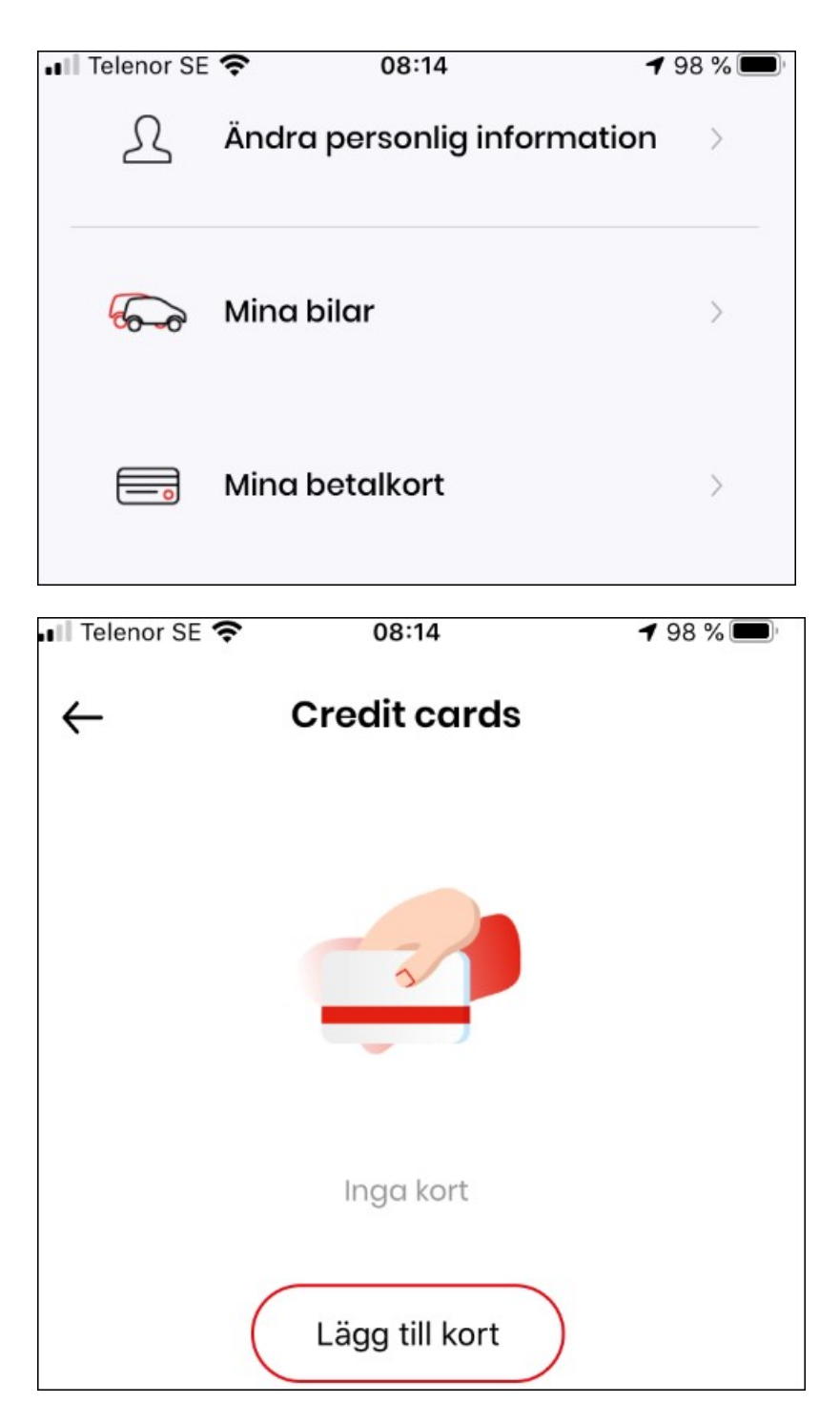

15. Nu kan du se din laddare i appen. (**Utgråad**, <u>då du ännu inte är godkänd</u>).

Godkännandet är en manuell process så det är bra att göra klart ansökan i förväg.

| LILLEKARRSC     | DRA180_001            | 7.9 km     |
|-----------------|-----------------------|------------|
| Lillekärr södra | 180 Parkering , 42531 | H-Kärra    |
|                 |                       |            |
| 22 KW           |                       |            |
|                 | 8                     | 2          |
| Litta laddaro   | Mina laddare          | Min Profil |

16. För att uppdatera informationen i appen kan du trycka på "Uppdatering"

|                      | Uppdatering  | •               |
|----------------------|--------------|-----------------|
| $\bigcirc$           | Välj bil 🕨   | ţ               |
| 🔎 Lika101            |              |                 |
| <b>Fitta laddare</b> | Mina laddare | A<br>Min Profil |

17. När din ansökan blivit godkänd, så kan du använda laddaren. <u>Bilden i appen blir mer tydlig och du ser en "Startknapp" i appen då det är klart</u>.

| Dina ladda                                  | re                 |
|---------------------------------------------|--------------------|
| Lillekärr Södra 101                         | 7.9 km             |
| Lillekärr södra 180 Parkering , 42<br>Kärra | 531 H-<br>Permanen |
| 22 kW                                       | 000                |
| 0 kWh                                       | START              |

18. Ser du denna bild i din app, så är du godkänd till båda uttagen.

|                                 | Dina la                       | addare                     |                    |
|---------------------------------|-------------------------------|----------------------------|--------------------|
| Lillekärr Sö<br>Lillekärr södra | <b>dra 101</b><br>a 180 Parke | ering , 42531 H-           | 7.9 km<br>Permanen |
| Kana                            |                               |                            |                    |
| 1                               | (000)                         | 2                          | (000)              |
| <b>1</b><br>22 kW<br>0 kWh      | START                         | <b>2</b><br>22 kW<br>0 kWh | START              |
| 1<br>22 kW<br>0 kWh             | START                         | 2<br>22 kW<br>0 kWh        | START              |

19. Nu är det klart och du kan använda laddaren. Kostnaden för att ladda bilen debiteras på ditt betalkort.

Mvh Styrelsen GBGHus38

Kontakt: styrelsen@gbghus38.se